## Οδηγίες Εγκατάστασης στο scratch3 στον υπολογιστή.

Πληκτρολογήστε τη πιο κάτω διεύθυνση στο φυλλομετρητή σας: https://scratch.mit.edu/download

Στη σελίδα αυτή θα βρείτε επιλεγμένο το λειτουργικό σύστημα του υπολογιστή:

| Batene x Brann x Dianes x dianes x Dienes x Lanes x Dienes x State x                                                                                                    | +                   |
|----------------------------------------------------------------------------------------------------|---------------------|
| € 0 C O (* summarised/average<br>III herepost: \$ Descentsioners. If Perf Concers. O Sold-shap ■ PROINDUILT. If Constituyout % O shierept * ANACAVW.Dr.                                                                                                    | <ul> <li></li></ul> |
| Adventory Material (Material (Materi |                     |
| Παλαιότερες Εκδόσεις                                                                                                    |                     |

Πατάτε στο σύνδεσμο: Απευθείας λήψη

Θα κατεβάσει στο φάκελο Λήψεις το αρχείο Scratch 3.18.1 Setup.exe

Κάνοντας διπλό κλικ στο αρχείο, ανοίγει το παράθυρο:

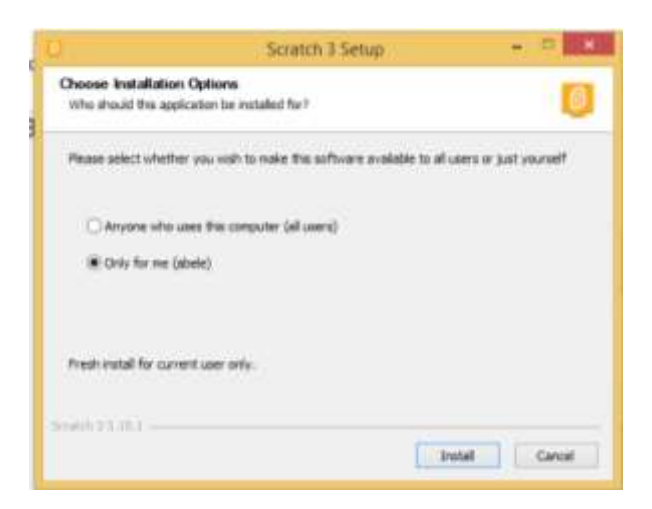

Αν έχετε πολλούς χρήστες στον υπολογιστή σας και θέλετε όλοι να χρησιμοποιείτε το Scratch, επιλέξτε: Anyone who uses this computer, διαφορετικά Only for me για να το ανοίγει μόνο στο δικό σας λογαριασμό.

Πατήστε το Install και θα ξεκινήσει η εγκατάσταση.

Όταν τελειώσει η εγκατάσταση θα εμφανιστεί το πιο κάτω παράθυρο:

| 0 | Scratch 3 Setup – 🗆 🗙                                                                                       |
|---|----------------------------------------------------------------------------------------------------|
|   | Completing Scratch 3 Setup<br>Scratch 3 has been installed on your computer.<br>Click Finish to dose Setup. |
|   | Amono who uses this computer, Austroactive (Univ                                                            |

Πατήστε Finish και αυτόματα θα ανοίξει το πρόγραμμα και είστε έτοιμοι να δουλέψετε.

Το περιβάλλον είναι το ίδιο με το διαδικτυακό.

Η εγκατάσταση δημιουργεί ένα εικονίδιο για την εκκίνηση του Scratch στην Επιφάνεια Εργασίας του υπολογιστή.

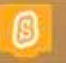